Jaige zuik NV 1 do zangedzenia NV 13/2008 stawity Preczyniskiep. 2 duna 11 sierpnie 2008.

DRODZY UŻYTKOWNICY

Przekazujemy do eksploatacji system **KASA DOCHODOWA** wchodzący w skład pakietu **RATUSZ**. System przeznaczony jest do pracy w urzędach miejskich i gminnych.

Program **KASA DOCHODOWA** napisany jest w języku Delphi 7, korzysta z serwera bazy danych *FireBird*®, a pracuje w systemie operacyjnym WINDOWS 2000, WINDOWS XP lub dowolnej nowszej ich wersji.

Mamy nadzieję, że proponowane rozwiązania w środowisku graficznym spełnią państwa oczekiwania co do jakości i funkcjonalności działania programu. Pragniemy, aby niniejsza instrukcja była pomocna w czasie wdrażania systemu, jak i w czasie jego bieżącej eksploatacji. Szybka ewolucja programu, częste jego zmiany będą nadal wymuszały pojawienie się nowszych wersji niniejszego opracowania. Zachęcamy do zapoznania się z treścią instrukcji i traktowania jej jako pierwszego źródła wiedzy o programie.

Za wszelkie uwagi (również te krytyczne) dotyczące funkcjonowania systemu, a których wykorzystanie przyczyni się do podniesienia walorów użytkowych programu, będziemy bardzo wdzięczni.

Życzymy przyjemnej pracy z naszym systemem

### AUTORZY

UWAGA

Kopiowanie, powielanie i rozpowszechnianie niniejszej instrukcji w całości lub w części bez zgody producenta oprogramowania jest wzbronione.

Bielsko-Biała, sierpień 2006 r.

| 1. OGÓLNY OPIS SYSTEMU4            |
|------------------------------------|
| 1.1. Prezentacja systemu           |
| 1.2. Konfiguracja sprzętowa5       |
| 2. PRZYGOTOWANIE SYSTEMU DO PRACY7 |
| 2.1. Instalacja systemu            |
| 2.2. Uruchomienie systemu          |
| 3. UŻYTKOWANIE PROGRAMU9           |
| 3.1. Wprowadzanie dokumentów9      |
| 3.2. Druk raportu                  |
| 3.3. Wydruk zestawień              |
| 3.4. Zamknięcie raportu            |
| 4. KARTOTEKI                       |
| 4.1. Kontrahenci                   |
| 4.2. Kartoteka osób 20             |
|                                    |
| 5. SYSTEM                          |
| 5. SYSTEM                          |
| 5. SYSTEM                          |
| 5. SYSTEM                          |
| 5. SYSTEM                          |
| 5. SYSTEM                          |
| 5. SYSTEM                          |
| 5. SYSTEM                          |
| 5. SYSTEM                          |
| 5. SYSTEM                          |

| 5.3. Zmiana roku                                                                                                    | . 30                        |
|----------------------------------------------------------------------------------------------------|-----------------------------|
| 5.4. Funkcje dodatkowe                                                                                                    | . 30                        |
| 6. OKNO, POMOC, NAWIGATOR                                                                                                    | 30                          |
| 6.1. O programie                                                                                                    | . 30                        |
| <ul> <li>6.2. Narzędzia nawigacyjne</li> <li>6.2.1. Działania na danych – praca z Nawigatorem</li> <li>6.2.2. Korzystanie z kalendarza</li> </ul> | <b>. 31</b><br>. 31<br>. 32 |

## 1. OGÓLNY OPIS SYSTEMU

## 1.1. Prezentacja systemu

System KASA DOCHODOWA służy do wspomagania pracy w urzędach miejskich i gminnych, w których przyjmowane są wpłaty i wypłaty.

Do podstawowych zadań systemu należy:

- emitowanie odpowiednich dowodów kasowych typu KP, K103, KW itp.
- bieżąca aktualizacja stanu konta kasowego,
- sporządzanie raportów kasowych,
- współpraca z systemami podatkowymi pakietu RATUSZ

Ze względu na specyficzny rodzaj dokonywanych operacji gotówkowych program posiada niezbędne mechanizmy eliminujące możliwość niekontrolowanego obrotu walorami pieniężnymi. Naczelna zasada przyjęta przez autorów systemu to ścisłe ewidencjonowanie każdego zapisu wprowadzanego do systemu. Wystawiane dokumenty są dowodami ścisłego zarachowania.

Dodatkowo niemożliwe jest korygowanie zapisów w zamkniętych raportach kasowych. Również zestawienia generowane przez system spełniają wymogi stawiane podobnym dokumentom przy "ręcznym" prowadzeniu kasy.

#### Zalety programu:

1. Pełne zabezpieczenie danych zarówno przed utratą, jak i dostępem do nich przez osoby nieuprawnione.

Program zapewnia to poprzez:

- konieczność zameldowania się użytkownika systemu każdorazowo przy rozpoczęciu pracy,
- kontrolę uprawnień pracownika przy dostępie do danych i wykonaniu poszczególnych operacji,
- uzupełnienie każdej nowej informacji kodem osoby wykonującej operację i czasem przeprowadzenia operacji,
- · zabezpieczenie bazy danych przez serwer FireBird®,
- tworzenie kopii bazy danych przez administratora systemu
- 2. Elastyczność programu:

Bez konieczności zmian w programie można modyfikować parametry programu oraz formę emitowanych druków.

#### 3. Praca wielodostępna:

Rejestracja wszystkich operacji wykonywanych przez operatorów następuje w czasie rzeczywistym. Liczba prowadzonych równolegle ( dla różnych kasjerów ) raportów kasowych jest w zasadzie nieograniczona, a praca w sieci umożliwia dodatkowo jednoczesną pracę kilku kasjerów ( użytkowników systemu ).

#### 4. Powiązania z innymi programami:

Wszystkie programy pakietu **RATUSZ** korzystają z jednej bazy danych i wspólnych tabel. Informacja wpisana przez jeden program może być wykorzystana przez inne programy.

Przedstawiana wersja systemu KASA DOCHODOWA przeznaczona jest do obsługi urzędów miast i gmin, w których podstawą do przyjęcia zapłaty jest dokonany wcześniej wymiar opłaty w odpowiednim systemie dziedzinowym.

Możliwe jest również przyjmowanie wpłat nie związanych z żadnym systemem dziedzinowym.

System współpracuje więc z systemami:

- POSESJA podatek od nieruchomości osób fizycznych,
- FIRMY-PD podatek od nieruchomości osób prawnych,
- POJAZDY podatek od środków transportowych,
- REX podatek od posiadania psów,
- REJESTR OPŁAT przy poborze opłat z tytułu użytkowania wieczystego, dzierżaw i tzw. opłat nieprzypisanych np. opłata targowa, opłata skarbowa.

Możliwa jest również współpraca z systemem FK.

### 1.2. Konfiguracja sprzętowa

Do poprawnej pracy program wymaga systemu Windows 2000, Windows XP lub dowolnej późniejszej wersji tych systemów. Do uruchomienia programu wystarczy dowolny komputer mogący pracować z wymienionymi systemami. Aby uzyskać zadawalającą szybkość pracy zaleca się uruchamianie programu na komputerze z procesorem Pentium/AMD, wyposażonym w min. 256 MB pamięci RAM.

Program **KASA DOCHODOWA** korzysta z serwera bazy danych *FireBird*® i może współpracować z serwerem *LINUX* na jeden ze sposobów:

Praca jednostanowiskowa:

Na komputerze uruchamiany jest *Local FireBird Server* oraz program **KASA DOCHODOWA**. Ze względu na konieczność obsługi zarówno programu jak i bazy danych przez jeden komputer zaleca się, aby komputer był wyposażony w procesor Pentium/AMD i nie mniej niż 256 MB pamięci operacyjnej.

Praca na dwóch lub trzech stanowiskach:

Na jednym z komputerów uruchamiany jest *FireBird Server*. Komputery połączone są na zasadzie "każdy z każdym" za pomocą standardowych kart sieciowych. Wszystkie komputery korzystają ze wspólnej bazy danych. Komputer, na którym uruchamiany jest serwer *FireBird*, powinien być wyposażony w procesor Pentium/AMD (najlepiej 2 GHz lub szybszy) i nie mniej niż 512 MB pamięci operacyjnej. Pozostałe komputery mogą mieć mniej wydajny procesor (np. Pentium 1 GHz) i mniej pamięci operacyjnej (co najmniej 128 MB).

Praca wielostanowiskowa:

Serwer *FireBird* zainstalowany jest na serwerze LINUX. Wszyscy użytkownicy korzystają ze wspólnej bazy danych na serwerze.

Ponadto stacja robocza powinna być wyposażona w kartę graficzną umożliwiającą wyświetlenie obrazu z rozdzielczością min. 800 x 600.

Oprócz spełnienia wymagań sprzętowych warunkiem sprawnej eksploatacji systemu są odpowiednie kwalifikacje personelu obsługującego. Każda z osób obsługujących program musi posiadać umiejętności w zakresie podstawowej obsługi komputera i urządzeń peryferyjnych (włączanie, wyłączanie komputera i drukarki).

## 2. Przygotowanie systemu do pracy

### 2.1. Instalacja systemu

Instalacja programu na komputerze użytkownika, obejmująca instalację serwera bazy danych *FireBird*, bibliotek (\*.dll), programu wykonywalnego (\*.exe), bazy danych (\*.fdb), formatek zestawień i druków decyzji (\*.rtm) oraz programów pomocniczych, dokonywana jest przez pracownika Z.U.I. Rekord. Na tzw. pulpicie ekranu umieszczana jest też ikona służąca do uruchomienia programu.

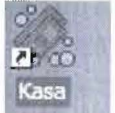

### 2.2. Uruchomienie systemu

Sposób uruchomienia programu oraz jego obsługi jest analogiczny do sposobu obsługi dowolnego, typowego programu w systemie WINDOWS.

Kliknięcie w umieszczoną na pulpicie ikonę programu powoduje jego uruchomienie. Zgłasza się on następującym ekranem

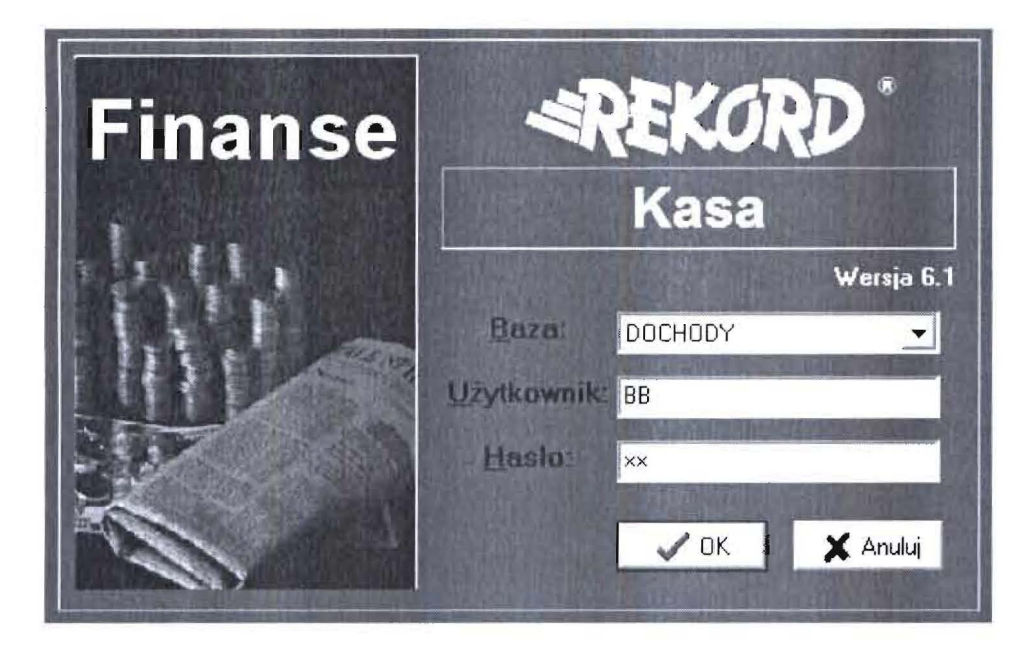

Operator podaje swoją nazwę oraz hasło ukryte pod postacią znaków "x". W ten sposób dane zawarte w systemie są zabezpieczone przed dostępem osób nieuprawnionych. Podczas wprowadzania hasła należy zwrócić uwagę na duże/małe litery – są one rozróżniane przez program.

Po pomyślnym uruchomieniu systemu przez użytkownika na ekranie pojawia się okno główne programu, które składa się z trzech części.

Instrukcja obsługi

| 🕀 Kasa za         | rok 2006              | STOP AND              |                  |
|-------------------|-----------------------|-----------------------|------------------|
| Kartoteki Pr      | zetwarzanie Z         | estawienia Sy         | stem Okno Pomoc? |
| Raporty<br>kasowe | Zestawienia<br>Kasowe | Camknięcie<br>raportu | Ø                |
| DOCHODY           | BB                    |                       |                  |

 Listwy z nazwą programu i nazwą bazy, na której pracuje system oraz przyciskami umożliwiającymi zamknięcie okna lub jego zwinięcie do paska zadań,

· Wielopoziomowego, rozwijalnego menu składającego się z sześciu części,

- Kartoteki
- Przetwarzanie
- Zestawienia
- System
- Okno
- Pomoc

 Paska zadań, w którym umieszczono przyciski służące do wywołania wybranych, najczęściej używanych funkcji programu

Przycisk "Raporty kasowe" – menu Kartoteki -> Raporty kasowe Przycisk "Zestawienia kasowe" Przycisk "Zamknięcie raportu" Przycisk "Zakończenie" – menu System -> Zakończ

Niektóre z tych przycisków mają swój odpowiednik w menu rozwijalnym.

Użytkownik może poruszać się po programie na dwa sposoby: za pomocą menu głównego lub przycisków paska zadań.

Pierwszy z tych sposobów polega na rozwijaniu poszczególnych pozycji menu i uruchomieniu właściwej. Menu ma budowę wielopoziomową i dotarcie do interesującej funkcji wymaga czasami rozwinięcia kilku opcji. Dla łatwiejszej orientacji pozycje wymagające dalszego rozwinięcia oznaczono z prawej ich strony znaczkiem ▶, natomiast funkcje wykonywalne z lewej strony posiadają odpowiednią ikonę

Drugi sposób obsługi systemu to bezpośredni wybór konkretnych funkcji poprzez wskazanie i kliknięcie lewym klawiszem myszy na odpowiedniej ikonie (przycisku) na pasku zadań.

Położenie okna można ustalić na trwałe chwytając lewym klawiszem myszy za górną listwę, przemieszczając go w dowolne wybrane miejsce ekranu i zapisując położenie okna.

Aby zamknąć bieżące okno należy wykonać jedną z czynności:

- wybrać funkcję System -> Zakończ lub przycisk Zakończ,
- kliknąć w przycisk 🔟 w prawym górnym narożniku okna,

 nacisnąć kombinację klawiszy Alt + F4 ( w niektórych oknach klawisz Esc działa identycznie jak klawisz Alt + F4 ).

Instrukcja obsługi

## **3. UŻYTKOWANIE PROGRAMU.**

Obsługa systemu **KASA DOCHODOWA** polega na wprowadzaniu danych do odpowiednich raportów-rejestrów. Dane te mogą być wprowadzane bezpośrednio do programu lub z wykorzystaniem danych zawartych w systemach dziedzinowych.

## 3.1. Wprowadzanie dokumentów.

Wprowadzanie dokumentów możliwe jest po wybraniu z menu Kartoteki -> Raporty

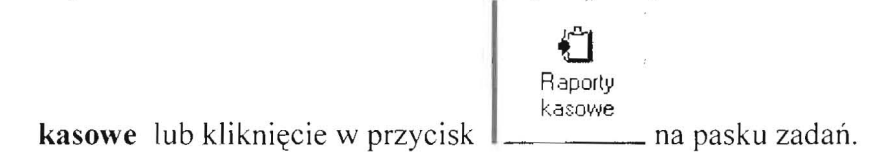

Pojawia się okno, w którym należy wybrać oddział i rejestr kasowy.

| 🕅 Wybór raportu  |         | 1290 | P P P P P P P P P P P P P P P P P P P |   |
|------------------|---------|------|---------------------------------------|---|
| System Pomoc?    |         |      |                                       |   |
| Rok              | 2006    |      |                                       |   |
| Oddział          | 002     | 002  | Dechedy                               | • |
| Rejestr          | POD     | FOI  | ) Dochody                             | • |
| Raport zamknięty | 13-     |      |                                       |   |
| Raport otwarty   | 132     |      |                                       |   |
| Data księgowania | 14.08.2 | 006  | 15                                    |   |
|                  | 🗸 ОК    |      | 🗙 Anuluj                              |   |

Okno do wprowadzania dokumentów składa się z 2 części. Po lewej widoczne jest drzewko z raportami kasowymi. Gwiazdką zaznaczone są raporty zamknięte. Możliwe jest przełączenie się na zamknięte raporty w celu ich obejrzenia, jednak modyfikacja danych w tych raportach jest niemożliwa.

Dopisywanie i korekta dowodów kasowych możliwa jest tylko w ramach raportu otwartego.

Instrukcja obsługi

| iystem Porycje I | lociatio Po | mpc 3  |          |       |       |     |        |        |         |        |        |        |    |    |       |       |        |
|------------------|-------------|--------|----------|-------|-------|-----|--------|--------|---------|--------|--------|--------|----|----|-------|-------|--------|
| 🗄 Wszystki 🐴     |             | EM     | 8        | 1     |       |     |        |        |         |        |        |        |    |    |       |       | -115-1 |
| 1 *              | 1-0         |        |          |       | 1 .   | F   |        | \$     | -       |        | -      | 1 30   | C  | 14 | 4     |       | IN     |
| -3 =             | Tabela      | Edycia | Kiięgowa | we    |       |     |        |        |         |        | -      |        |    |    |       |       |        |
| -4 =             | ZLp         | c. Rap | ort Lp   | Typ   | Numer | Kod | Nazwa  | dienta |         | Data   |        | Dokume | nt |    | Przyc | hód   | Rozcho |
| 5 **             | 12          | 407 1  | .32      | 1 KP1 | 9482  | REK | "RUCH" | S.A.00 | 958 WAR | \$14.0 | 8.2006 |        |    |    |       | 128,0 | 0      |
| 7 =              | 12          | 408 1  | 32       | 2 KP1 | 9483  | ZAL | KOWAL  | SKA BA | REARA   | 14.0   | 8.2006 |        |    |    |       | 634,0 | 0      |
| - C              | 12          | 100 1  | 32       | 3 KP1 | 9484  | P03 | Nowak  | Anna   |         | 14.0   | 8 2006 | 1/1448 |    |    |       | 100.0 | 0      |

Po przejściu na zakładkę "Edycja" możliwe jest obejrzenie szczegółów wybranego dokumentu.

| Raporty kasow<br>System Pozycje D                                                                           | re dla oddzial: 002, rejestr: POD<br>odabie Pomoc ?                                                                                                    |
|----------------------------------------------------------------------------------------------------|----------------------------------------------------------------------------------------------------|
| ■ Wszystki ↑<br>1 °<br>2 °<br>3 °<br>4 °<br>5 °<br>6 °<br>7 °<br>8 °<br>9 °<br>10 °<br>11 °<br>12 °<br>13 ° | Image: Second Second      |
| 14 *<br>15 *<br>16 *<br>17 *<br>18 *<br>20 *<br>21 *<br>22 *<br>23 *<br>23 *                                | Odsetki     Image: Constraint of the second second se |

Wprowadzanie nowego dokumentu możliwe jest po kliknięciu w przycisk i na pasku nawigatora lub naciśnięciu CTRL+N. Klawiszem **Tab** operator może przechodzić przez kolejne pola na ekranie.

Pole **"Typ"** umożliwia wybór typu dokumentu z rozwijalnej listy w zależności od tego, czy dowód wpłaty będzie drukiem KP (typ KP), K103 (typ KP1) czy dowodem wypłaty KW (typ KW).

Pole "Kod" umożliwia wybór kodu dokumentu kasowego z rozwijalnej listy czyli wybranie tytułu za który przyjmowana jest wpłata.

W zależności od tego czy w słowniku kodów dowodów kasowych zadeklarowana została współpraca z innym programem np. programem POSESJA, dalsze wpisywanie informacji możliwe jest na trzy sposoby:

#### A.

Jeżeli dany kod wpłaty nie jest związany z żadnym systemem dziedzinowym wtedy operator musi wypełnić pozostałe kolejne pola.

10

#### Instrukcja obsługi

Jeżeli wpłata jest jednorazowa należy wpisać informacje o wpłacającym w pola "**Nazwa**" i "**Adres**".

W przypadku gdy wpłacający uiszcza opłaty okresowo i konieczna będzie np. analiza wszystkich jego wpłat wyboru wpłacającego należy dokonać rozwijając pole "Kontrahent". Pojawi się okno:

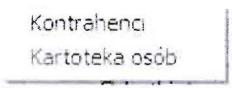

Gdy wybierzemy "Kontrahenci", otrzymujemy poniższe okno, w którym wykorzystując alfabetyczne drzewko i kolumnę "Skrót" odszukujemy żądanego kontrahenta

| 🕷 Tabela kontra   | hentów        |                                                                                                    | An Intelling | 1 DESCRIPTION OF | THE WARD |          |
|-------------------|---------------|----------------------------------------------------------------------------------------------------|--------------|------------------|----------|----------|
| System Pozycje Pr | omoc ?        |                                                                                                    |              |                  |          |          |
| Wybór wg,         |               | The second second |              |                  |          |          |
| Skrót nazwy 👻     | Rejestr       |                                                                                                    |              |                  |          |          |
| - Wszystkie       | 14 4          | <b>F H + A -</b>                                                                                                    | C            | M 4              | 2 ?      | 1 m      |
|                   | Tabela Edycja | Rozliczenia Udostępnianie Dane kontrolne                                                                                                    |              |                  | -        |          |
|                   | Symbol        | Skrót N                                                                                                    | JIP          | Miasto           |          | Ullica 🔿 |
| A                 | 003036        | PRZEDSIEBIORSIWO DEDEZO                                                                                                    |              |                  |          | Brzeze   |
| C                 | 001135        | FRZEDSIEBIORSTWO EKSPORTU I BUDOWNI                                                                                                    |              | э с              | 8        |          |
| D                 | 001140        | FRZEDSIEBICRSTWC ENERGETYKI CIEPINE                                                                                                    |              |                  |          | AL. J.   |
| E                 | 001137        | FRZEDSIEBIORSTWO HAUDLOWE                                                                                                    |              |                  |          | ZACISZ   |
| F                 | 001139        | PRZEDSIEBIORSTWO HANDLOWE                                                                                                    |              |                  |          | ZACISZ   |
| G                 | 000555        | FRZEDSIEBIORSTWO ROBOT INZYN "EKCBU                                                                                                    |              |                  |          | KONARS   |
| n                 | 000626        | FRZEDSIĘBIORSIWO ROBÓT INŻYNIERYCNY                                                                                                    |              |                  |          | SPACER   |
| J                 | 003241        | Przedsiębiorstwo Wielobranżowe ADN                                                                                                    |              |                  |          | Kosyni   |
| K                 | 203037        | Przedszkole Fubliczne Nr 7                                                                                                    |              | 3                |          | Waryńa   |
| L                 | 002794        | FRZEDSZMOLE FUBLICZNE NR1                                                                                                    |              | 2                |          | Czeczo   |
| M                 | 002802        | FRZEDSZKOLE FUBLICZNE NR2                                                                                                    |              |                  |          | Kombat   |
| 0                 | 002196        | PRZEDSZKOLE FUBLICZNE NRS                                                                                                    |              |                  |          | Zeroma   |
| P                 | 002600        | FRZEDSZKOLE PUBLICZNE NR5                                                                                                    |              |                  |          | Krótka   |
| R                 | 002803        | PRZEDSZKOLE FUBLICZNE NR9                                                                                                    |              |                  |          | 35 Lec   |
| S                 | 002798        | PRZEDSZOWLE FUBLICZNE NR3                                                                                                    |              |                  |          | 35 Lec   |
| T T               |               |                                                                                                    |              | ,                | ,        |          |

Wybieramy go wykorzystując przycisk <u>Wybierz</u>. Dane tego kontrahenta zostaną przepisane do pozycji kasowej.

Gdy wybierzemy "Kartoteka osób" pojawi się okno, w którym

| R Kartoteka os | sób     |           | The second | IN GAT |                   |       |        |               |
|----------------|---------|-----------|------------|--------|-------------------|-------|--------|---------------|
| System Pomoc ? |         |           |            |        |                   |       |        |               |
| Nazwisko       | • =     | Kowalczy) | ¢          |        | uże litery        |       |        | 🗸 Wybierz     |
| H              | -       | -         | •          | -      | M                 |       | C      | Ĺ             |
| Nazwiska Adres | y state |           |            |        |                   |       |        |               |
| Nazwisko       | Imię    |           | PES        | EL     | Imię ojca Imię ma |       |        | Drugie imię 🗠 |
| Kowalczyk      | Ew      | a         |            |        | Zdzisław          | Miecz | yslava |               |
| Kowalczyk      | Ξw      | a         |            |        | Zdzisław          | Miecz | ysława |               |
| Kowalczyk      | Ha      | lina      |            |        |                   |       |        |               |
|                |         |           |            |        |                   |       |        | ~             |

w polu obok pola "**Nazwisko**" wpisujemy żądane nazwisko i przeglądając listę osób za pomocą przycisku odszukujemy osobę sprawdzając jej adres umieszczony w dolnej części powyższego okna. Wybieramy osobę korzystając z przycisku <u>Wybierz</u>.

Instrukcja obsługi

Dalej wpisujemy kwote i ewentualnie odsetki, koszty upomnienia, zaległość, VAT w zależności od sposobu zdefiniowania wprowadzanego kodu w słowniku "Kody dowodów kasowych". Do pola wpłacający przepisane zostana dane osoby wpłacającej.

Następnie pozycję tak wprowadzoną należy zapisać. Jeżeli do zapisu użyjemy przycisku nastąpi zapisanie pozycji i automatycznie program przejdzie do wprowadzania J Zapisz kolejnej pozycji w tym raporcie.

Jeżeli użyjemy przycisku z paska nawigatora pozycja zostanie zapisana, dalej ~ widoczna jest na ekranie i wykorzystując przycisk możemy wydrukować dowód wpłaty/wypłaty.

#### B.

Jeżeli przyjmowana wpłata związana jest z systemem dziedzinowym możliwe są dwa tryby typy kodów wpłaty do kasy.

Dla czytelności zapisów przy kodach związanych ze współpraca przyjeto jednolita zasade budowy kodów i tak:

Dla systemu POSESJA – podatek od nieruchomości osób fizycznych są to kody

PO1 - Podatek od nieruchomości os .fizyczne (bez współpracy)

PO2 - \*Przyjęcie podatku-nieruchomość os. Fizyczne - jest to przyjęcie wpłaty przygotowanej Przez księgową podatkową przy wykorzystaniu funkcji

"Przewidywana wpłata" w systemie dziedzinowym,

PO3 - #Wpłata podatku od nieruchomości os. Fizyczne - w tym przypadku kasjerka odszukuje podatnika, uzgadnia raty i decyduje o wpłacanej przez podatnika kwocie .

#### B-PO2

Po wybraniu Typ=KP1, Kod=PO2 można, za pomocą myszki przejść bezpośrednio do pola "Dokument". Pojawi się okno

| S | ystem Pom  | oc? |           |               |             |             |              |         |        |               |
|---|------------|-----|-----------|---------------|-------------|-------------|--------------|---------|--------|---------------|
|   |            |     |           |               |             |             |              |         |        | V Wybierz     |
| - | 18t        |     | 10        | -             | -           |             | C            | 4 6     |        | <u> </u>      |
|   | Imię       | Z   | Imię wsp. | Nazwisko wsp. | Miejscowość | Data wpłaty | Kwota wpłaty | Odsetki | Koszty | Opis          |
|   | Stanisława | N   | 19.20     | 11 - 21 1-5   | Czeladź     | 14.08.2006  | 79,30        | 19,00   | 0,00   | 1/2004; 2/200 |

w którym widzimy pozycje przygotowane przez księgowe podatkowe. Ustawiamy się na

Wybierz . Następuje przepisanie wszystkich żądanej pozycji, wybieramy ją przyciskiem danych z tej pozycji do kasy (dane osobowe podatnika i kwoty).

Dalej zapisujemy te pozycje i ewentualnie drukujemy dowód wpłaty.

Przy tym kodzie wpłaty kasjerka może jedynie w polu "Adres", "Nazwa", "Wpłacający" uzupełnić dane. Nie ma możliwości zmiany zadysponowanych kwot.

Pola "Dokument", "Opis" i "Wpłacający" wykorzystane są do automatycznego wpisania przez program odpowiednio numeru ewidencyjnego podatnika (z systemu dziedzinowego), numerów rat, za które następuje wpłata oraz danych osobowych wpłacającego. Może to być podatnik lub inna osoba np. użytkownik.

Instrukcja obsługi

#### B-PO3

Po wybraniu Typ=KP1, Kod=PO3 i przejściu do pola "Dokument" pojawi się poniższe okno.

| tem Narzędzia       | Zmień Porno    | ic 2                      |         |              |            |                    |                 |               |            |         |             |        |
|---------------------|----------------|---------------------------|---------|--------------|------------|--------------------|-----------------|---------------|------------|---------|-------------|--------|
| tomatyczne rozksię  | gowanie        |                           | Cart II |              | (F10)      | Q<br>Wyszukiwanie. |                 |               |            |         |             | 57 SL. |
| Rodzaj wpłaty       | Dirik Gelikat  | +                         |         |              |            |                    |                 |               |            |         |             |        |
|                     | Aaty uwzglę    | dniane<br>:a rok <u>u</u> | • •     | o daty dow   | iodu       |                    |                 |               |            |         |             |        |
| <u>D</u> ata dowodu | 14.08.2006     |                           | 151 C   | ) ata księgo | wania 14.0 | 8 2006 15          |                 |               |            |         |             |        |
| n, nieruchomość     | 1              | -                         |         |              |            |                    |                 |               |            |         |             |        |
| Podatnik            |                |                           |         | 1            |            |                    |                 |               |            |         |             |        |
|                     | Kwota          | _                         | Nale    | żność głów   | na Odseti  | ki Koszty          | y Opłata        | prolongacyjna |            |         |             |        |
|                     | 0              |                           | 0       | 1. 1-1       | 0          | 0                  | 0               |               |            |         |             |        |
| owiazania Roda      | aie operacii ) |                           |         |              |            |                    |                 |               |            |         |             | 90 - D |
|                     |                | I.                        |         |              |            |                    |                 | 1             |            | 17      |             | TH I   |
| ermin Term          | in burne       | Man                       | Kad     | Tutul        | Unorminate | Kwoty              | Do zapi         | aty zostało   |            | Propond | wana wpłata |        |
| alauna akaba        | ości minaty    | IN 82                     | LVOU    | I you        | opomraerae | Należność Dds      | etki Nalezność. | Odsetki       | Należność. | Odsetki | Nazwa on K  | od     |

Wyboru podatnika możemy dokonać na kilka sposobów. Jeżeli znamy numer ewidencyjny np. z nakazu płatniczego wpisujemy odpowiednio Rejon/Nieruchomość. W polu podatnik

wpisane zostanie nazwisko i adres podatnika. Dalej klikając w ikonę <sup>Automatyczne rozksięgowanie</sup> pojawią się raty wybranego podatnika. Kolorem zielonym podświetlone są raty, które powinny być zapłacone (przy uwzględnieniu przycisku Raty "Do daty dowodu" lub "Do końca roku")

Jeżeli podatnik chce płacić inaczej niż podpowiada program, stojąc na wybranej racie możemy ją "dołączyć /wyłączyć" z proponowanej wpłaty wykorzystując w tym celu klawisz

F4 lub przycisk **F4 - Wpłata raty** 

Możemy również korzystając z zakładki "**Rodzaj operacji**" skorygować podpowiadane przez system kwoty. Po zapisaniu tych zmian w polu "**Kwota**" pojawi się łączna kwota do zapłaty.

Tak przygotowaną wpłatę potwierdzamy przyciskiem Zatwierdź. Wszystkie dane zostaną przepisane do pozycji kasowej. Dalej zapisujemy tę pozycję w kasie i drukujemy dowód wpłaty.

Po wyborze **Rejon/Nieruchomość** pojawić się może okno z danymi wszystkich współwłaścicieli danej nieruchomości. Należy wtedy ustalić i wybrać osobę wpłacającą.

Jeżeli nie znamy numeru nieruchomości możemy odszukać podatnika wykorzystując przycisk

(F10) Wyszukiwanie...

Instrukcja obsługi

#### Pojawi się okno:

| R Wybór podatnika |             |            |                      |
|-------------------|-------------|------------|----------------------|
| System Pomoc ?    |             |            |                      |
| ~                 |             |            |                      |
| Nazwisko KOWALSKI | Miejscowość |            | 🎻 (F2) Nowe szukanie |
| Imię              | Ulica       | La chierad | (F3) Znajdź          |
| PESEL             | Nr domu     | Nr lokalu  |                      |
| NIP               | Nr rejonu   | Nr nieruch |                      |
|                   |             |            |                      |

Podatnika możemy odszukać podając znane nam informacje np. nazwisko, nazwisko i imię,

stojąc na wybranej pozycji, zatwierdzamy wybór podatnika przyciskiem . Nastąpi przepisanie danych osobowych podatnika i numer nieruchomości. Dalej postępujemy jak opisano powyżej.

Jeżeli podatnik w pewnym momencie rezygnuje z wpłaty możemy zrezygnować z ustalania kwot wpłaty korzystając z przycisku K Bezygnuj i następnie rezygnujemy z zapisu K

pozycji w kasie klikając w przycisk -

Według podobnych zasad odbywa się przyjmowanie wpłat w powiązaniu z systemem POJAZDY na kodach:

AF1 - Podatek od śr. transportu osoby fizyczne

AF2 - \*Przyjęcie podatku od śr. transportu osoby fizyczne

AF3 - #Wpłata podatku od śr. transportu osoby fizyczne

AP1 - Podatek od śr. transportu osoby prawne

AP2 - \*Przyjęcie podatku od śr. transportu osoby prawne

AP3 - # Wpłata podatku od śr. transportu osoby prawne

FIRMY-PD na kodach:

JN1 - Podatek od nieruchomości osoby prawne

JN2 - #Przyjęcie podatku od nieruchomości osoby prawne

JN3 - \*Wpłata podatku od nieruchomości osoby prawne

PSY na kodach:

PS1 - Podatek od posiadania psów

PS2 - \*Przyjęcie podatku od posiadania psów

#### **REJESTR OPLAT**

Program KASA współpracuje również z systemem REJESTR OPŁAT. Jest to inna współpraca ponieważ w systemie tym są różnego typu rejestry i współpraca odbywa się na poziomie poszczególnych rejestrów.

Jeżeli w systemie REJESTR OPŁAT wprowadzona zostanie pozycja np. w rejestrze **OPT** – Opłata targowa to jednocześnie będzie to dyspozycja do kasy.

W tym przypadku w kasie po wybraniu Typ=**KP1**, Kod=**OPT** i przejściu do pola "Dokument" wyświetli się okno

| Pozycje Rej<br>System Pomoc ?<br>Rozliczenia klienta | jestru Opłat   |                                                                                                    | L p      |                 |              | no nien              |               | ALL PLANTS       |          |           |
|------------------------------------------------------|----------------|----------------------------------------------------------------------------------------------------|----------|-----------------|--------------|----------------------|---------------|------------------|----------|-----------|
| Odsetki na dzień                                     | 19.08.2006     | 15 wg t                                                                                                    | abeli Ta | bela podatko    |              | ylko dzisiejszi<br>C | e rozliczenia | 8                | 6        | TTÝ       |
| Osoba/kontr                                          | Nr rozliczenia | - And - And | Rodz.    | Saldo rozliczen | Kwota wpłaty | Odsetki              | Odsetki pr    | zyp Termin płat. | Nazwa k  | lienta    |
| \$3170331                                            | 2006/OFT/P     | /000001                                                                                                    | GLO      | 232,00          |              |                      |               | 19.28.200        | 6 Kowals | ki Janusz |

Widoczna jest w nim lista osób/kontrahentów, którzy będą płacić opłatę targową. Ustawiamy

🗸 ок

się na odpowiedniej pozycji, wybieramy ją przyciskiem –

Wszystkie dane zostaną przepisane do pozycji kasowej. Pozycję tę należy sprawdzić, zapisać i ewentualnie wydrukować dowód wpłaty (postępowanie jest takie, jak w opisanym wcześniej typie B-PO2).

W systemie **REJESTR OPŁAT** prowadzone jest również księgowanie na rejestrach dotyczących Dzierżaw i Użytkowania wieczystego.

W rejestrach tych poszczególne pozycje dotyczą kolejnych faktur.

Współpraca z tymi rejestrami odbywać się może w dwu trybach ( odpowiedniki PO2 i PO3 dla systemu POSESJA ).

A. Osoba księgująca wpłaty w rejestrach dotyczących dzierżaw i użytkowania wieczystego przygotowuje dyspozycję do kasy.

W kasie, po wybraniu Typ=**KP1** i np. Kod=**HDZ** przechodzimy do pola "Dokument". Pojawi się pytanie

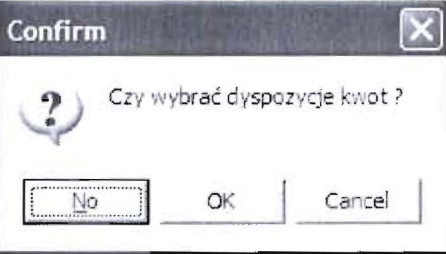

na które odpowiadamy "OK".

Otrzymujemy poniższe okno

| V Tylko dzisiejs | ze dys | spozycje |                  |              |                         | Vybierz       |
|------------------|--------|----------|------------------|--------------|-------------------------|---------------|
| E.               |        |          | -                | •            | M                       | C             |
| Data             | L.p.   | Z Rej.   | Kwota dyspozycji | Osoba/kontr. | Nazwa osoby/kontrahenta |               |
| 14.08.2006       | 2      | 2 HDZ    | 592,05           | 000535       | 'RUCH'S.A.00-958        | WARSZAWA UL.W |

Wybieramy pozycję, zatwierdzamy wybór, zapisujemy pozycję w kasie i drukujemy dowód wpłaty.

B. Bezpośrednie przyjęcie wpłaty przez kasjera.

Po wyborze Typ=**KP1** i np. Kod=**HDZ** przechodzimy do pola "Kontrahent", wybieramy kontrahenta, przechodzimy do pola "Dokument". Na pytanie

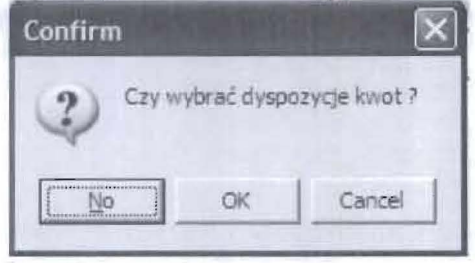

odpowiadamy "NO".

| System Pamoc?                           |                |        |          |                 |              |                |               |             | Sarah Sarah |       |
|-----------------------------------------|----------------|--------|----------|-----------------|--------------|----------------|---------------|-------------|-------------|-------|
| Rozliczenia klienta<br>Odsetki na dzień | 000479         | IS wg  | abeli Ta | bela podatko    | wa 💌 🦵 T)    | /ko dzisiejsze | rozliczenia   |             | -           | 🖌 ОК  |
| 15                                      | 10T            | P 1    | H        | +               |              | C              | 44            | 6           |             | 顾     |
| Osoba/kontr                             | Nr rozliczenia |        | Rodz.    | Saldo rozliczen | Kwota wpłaty | Odsetki        | Odsetki przyp | Termin plat | Nazwa kli   | enta  |
| 000479                                  | FDZ/F/0086     | 5/2006 | GLO      | 280,50          |              |                |               | 10.07.2006  | TOMECKA     | MARIA |
| 000479                                  | FDZ/F/0086     | 6/2006 | VAT      | 61,71           |              |                |               | 10.07.2006  | TOMECKA     | MARIA |

Otrzymujemy okno, w którym wyszczególnione są wszystkie raty tego kontrahenta. Ustawiamy się na wybranej racie i zaznaczamy ją klawiszem "Insert". Możemy zaznaczyć jedną lub kilka rat.

Jeżeli dla rejestru zaznaczone jest naliczanie odsetek program naliczy je i wyświetli w zaznaczonych pozycjach ( kolumny: "Kwota wpłaty", "Odsetki" i "Odsetki przypis" ). Po zaakceptowaniu naliczonej kwoty wpłaty przyciskiem wszystkie dane zostaną przepisane do pozycji kasowej, którą następnie należy zapisać i wydrukować dowód wpłaty.

W oknie, w którym wybieramy raty do zapłaty możliwa jest również korekta podpowiadanych przez system kwot:

"Kwota wpłaty" – jeżeli osoba wpłacająca chce zapłacić mniej; od tej kwoty zostaną naliczone odsetki

"Odsetki" i "Odsetki przypis" - można te wartości zmienić lub wyzerować.

Jeżeli w rejestrze nie ma rat, a osoba wpłacająca chce wpłacić ( nadpłata ), należy zaznaczyć klawiszem "Insert" pustą pozycję i wpisać kwotę w pole "Kwota wpłaty".

#### Modyfikacja i usuwanie zapisów kasowych.

W raporcie, który nie jest jeszcze zamknięty możliwa jest modyfikacja wcześniej zapisanej pozycji. Jeżeli jest to zapis wpłaty przyjętej w powiązaniu z innym systemami dziedzinowymi możemy jedynie zmodyfikować pola opisowe np. nazwa, adres, opis. Nie jest możliwa zmiana kwot.

Instrukcja obsługi

Aby wykonać modyfikację należy ustawić się na wybranej pozycji, z paska nawigatora

wybrać , wprowadzić zmianę i zapisać pozycję.

| n  |   |   |     |             |   |          |   |
|----|---|---|-----|-------------|---|----------|---|
| Po | k | 1 | kni | <i>eciu</i> | W | przycisk | • |

na pasku nawigatora pojawi się pytanie:

| Prosz | ę odpow | viedzieć   | × |
|-------|---------|------------|---|
| ?     | ) Rozk  | sięgować ? |   |
|       | Tak     | Nie        | 1 |

na które odpowiadamy "NIE".

Usuwanie pozycji możliwe jest w zależności od ustawienia parametrów w

### System $\rightarrow$ Parametry $\rightarrow$ Opcje $\rightarrow$ Blokady

I tak możliwe jest kasowanie tylko ostatniej wprowadzonej pozycji lub np. gdy musimy wykasować pozycję to pozostanie ona w raporcie z kwotą **równą zero** i informacją, że pozycja została anulowana.

Ze wszystkich funkcji typu "dodaj pozycję" czy "modyfikacja pozycji" możliwa jest **rezygnacja** z wybranej operacji. Rezygnacja następuje po kliknięciu w przycisk **x** na pasku nawigatora.

### 3.2. Druk raportu

Program umożliwia druk raportu kasowego. Jest to wydruk wszystkich wpłat i wypłat zaewidencjonowanych w tym raporcie

Wydruk raportu otrzymujemy wybierając żądany raport, stojąc na zakładce "Tabela" klikamy w ikonę ina pasku nawigatora. Program wyświetla bieżący raport.

Wydrukowanie jest możliwe po kliknięcie w ikonę

| SYSTEM KASA                      | R A P C<br>Kasjer     | POD Okres 14                         | OWY nr 132                       | Oddział 002 | 14.08.<br>Stro | 2006<br>na 1   |
|----------------------------------|-----------------------|--------------------------------------|----------------------------------|-------------|----------------|----------------|
| L.p. Data dowodu<br>Typ kod nume | Dowód<br>symbol Nr    | Nazwa klienta<br>treść               | Sec. of a                        | Przychód    | Rozchód        | Kod            |
| 1 14.08.2006<br>XF1 9482         | 100                   | "RUCH"S.A.00-958                     | WARSZAWA UL.WRONI                | 128,00      | 0,00           | REK            |
| 2 14.08.2006<br>KP1 9483         | BAN                   | KOWALSKA BARBARA                     |                                  | 634,00      | 0,00           | ZAL            |
| 3 14.08.2006<br>KP1 9484         | 1/1448                | Nowak Anna<br>3/2006                 | 1 5 Bar 1-                       | 100,00      | 0,00           | PO3            |
| 4 14.08.2096<br>KP1 9485         | 1.1                   | Kowalczyk Halina                     | S. Life M.                       | 45,00       | 0,00           | OPT            |
| 3 14.08.2006<br>KP1 9486         | Rejnier.: 2<br>186    | Mruzińska Stanis<br>1/2004; 2/2004   | žava                             | 79,30       | 0,00           | PO2            |
| 6 14.08.2006<br>KP1 9487         | 2006/OFT/F/00<br>0001 | Kowalski Janusz                      |                                  | 232,00      | 0,00           | OPT            |
| 7 14.08.2006<br>KP1 9488         | FDZ/F/00916/2         | 'RUCH'S.A.00-958<br>FDZ/F/00916/2006 | MARSZAWA UL. WRON:<br>10.07.2006 | 592,05      | 0,00           | HDZ            |
| 8 14.08.2006<br>KP1 9489         | FDZ/F/00866/2         | TOMECKA MARIA 2<br>FDZ/00866 nr FAN  | ARLAD HANDLOWY TO<br>00866 z     | 342,21      | 0,00           | HDZ            |
| Podpisy                          | 1000                  |                                      | Obroty                           | 2 152,56    | 0,00           |                |
| sporządził s                     | sprawdził             | odebrał                              | Stan poprzedni<br>kasy obecny    | 1 979,96    | 4 132.52       | lošč<br>laczn. |
| a south.                         |                       |                                      | Suma                             | 4 132,52    | 4 132, 52 K    | P 8            |

W programie możliwy jest również wydruk dowolnego raportu ( wcześniej zamkniętego ). W drzewku po lewej stronie okna należy jedynie wybrać żądany raport i wydrukować go.

### 3.3. Wydruk zestawień

Jest to wydruk danych z raportu(ów) w wybranym układzie parametrycznym.

| Zestawienia |  |
|-------------|--|
| Nasowe      |  |

W tym celu należy wybrać przycisk

lub z menu Zestawienia -> Zestawienia kasowe .

Na ekranie pojawi się okno, którego wypełnienie określa parametry wydruku raportu. Zaznaczenie pola "Wydruk zbiorczy" spowoduje, że na zestawieniu będą jedynie sumy na poszczególnych kodach dowodów kasowych.

Instrukcja obsługi

| Warunki wydruku   |                                                                                                    |
|-------------------|----------------------------------------------------------------------------------------------------|
| ystem Pomoc ?     | the second second second second second second second second second second second second second second second se |
| Profil            | Domyślny 🗸                                                                                                    |
| Rok               | 2006 Oddziały 002                                                                                               |
| Rejestry kasowe   | POD                                                                                                    |
| Kolejność         | Typ dokumentu, kod dokumentu 🗸                                                                                  |
| Raport od numeru  | 132 do 132 Liczba porz do                                                                                       |
| Okres od dnia     | • • ፲5 do dnia • • ፲5                                                                                           |
| wg                | O Daty księgowania C Daty dowodu                                                                                |
| Typy dokumentów   |                                                                                                    |
| Kody              | ···                                                                                                    |
| Kontrahent symbol |                                                                                                    |
| nazwa             |                                                                                                    |
| Konta             |                                                                                                    |
| Operatorzy        | _···                                                                                                    |
| dla               | Dowodu kasowego     C Dokumentu źródłowego                                                                      |
| Wydruk zbiorczy   |                                                                                                    |
|                   |                                                                                                    |

### 3.4. Zamknięcie raportu.

Zamknięcie raportu jest operacją nieodwracalną.

Zamknięcie Zamknięcie raportu odbywa się po wybraniu przycisku \_\_\_\_\_\_ lub z menu **Przetwarzanie -> Zamknięcie raportu.** 

Wykonanie tej funkcji pozwala otworzyć kolejny raport kasowy. Wykonuje się ją na koniec okresu ( dnia, tygodnia, dekady, miesiąca ) jaki powinien obejmować bieżący raport. Zamknięcie raportu odbywa się niezależnie dla różnych kasjerów.

Należy pamiętać, że korekta dokumentów w raporcie zamkniętym nie jest możliwa.

### 4. Kartoteki

### 4.1. Kontrahenci

Kartoteka kontrahentów służy do gromadzenia wszelkich informacji opisujących klienta będącego osobą prawną. Są to dane wpisane przez użytkowników systemów Firmy Podatek, Pojazd czy Rejestr Opłat.

W systemie można dopisywać dane o kontrahencie bezpośrednio do kartoteki lub podczas wprowadzania pozycji do systemu KASA DOCHODOWA (patrz 3.1. - A). Nie należy modyfikować danych już istniejących, które zostały wpisane przez użytkowników innego systemu.

| 🖳 Tabela kontra  | hentów                                                 |     | 111 | 6 |   |
|------------------|--------------------------------------------------------|-----|-----|---|---|
| System Pozycje P | fomoc ?                                                |     | 1   |   |   |
| Wybor wg.        | Deinetr                                                |     |     |   |   |
| Skrót nazwy 💌    | Rejesti                                                | -   | -   | - | - |
| ⊟ Wszystkie      | FH + FV X C M F                                        | 194 | 3   | 圖 | n |
| E.               | Tabela Edycja Rozliczenia Udoatępnianie Dane Bontrolne |     |     |   | 1 |
| A                | Symbol 003117 F5 Skrót                                 |     |     |   |   |
| -8               | Główne Enansowe Lista adresów                          |     |     |   |   |
| D                | NIP REGON Wyr.1 Wyr.2                                  |     |     |   |   |
| -E               | Deita catwa                                            |     |     |   |   |
| G                | The region of                                          |     |     |   |   |
| -H               |                                                        |     |     |   |   |
| -1               | Rejestr VVA (1/N/N/B) PESEL                            |     |     |   |   |
| K                | Kraj PL Walzonek                                       |     |     |   |   |
| -L               | Kod L/gmina 246100 ···· Distinction distinction        |     |     |   |   |
| - M              | Kod, poczia ····                                       |     |     |   |   |
| -0               | Westcownik                                             |     |     |   |   |
| P                |                                                        |     |     |   |   |
| R                | unca av aprilu                                         |     |     |   |   |
| Ť                | Telefony                                               |     |     |   |   |
| -U               | FAX Aktywny T                                          |     |     |   |   |
| -W               |                                                        |     |     |   |   |
| Ś                |                                                        |     |     |   |   |
| -E               |                                                        |     |     |   |   |

### 4.2. Kartoteka osób

Kartoteka osób fizycznych pozwala przeglądać informacje o osobach mieszkających na terenie gminy lub o osobach zamieszkałych poza gminą i wprowadzonych bezpośrednio do kartoteki. Może to być wyciąg określonego zakresu danych o osobach fizycznych z ewidencji ludności lub kartoteka osób wprowadzanych bezpośrednio poprzez system Posesja, Psy czy Rejestr Opłat.

W systemie Kasa Dochodowa możliwe jest jedynie odszukanie żądanej osoby, nie jest możliwe wprowadzanie danych osobach w Kartotece osób.

# Instrukcja obsługi

Wyszukiwanie z zaznaczonym check-box'em "Duże litery" wymaga identycznego zapisu liter w tabelach i polach wyszukiwania. Takie wyszukiwanie jest szybkie. W przeciwnym wypadku - podczas szukania – program nie odnajdzie żądanej osoby.

| R Kartoteka d  | osob         |          | The state of the state |     |            |           |      |             |
|----------------|--------------|----------|------------------------|-----|------------|-----------|------|-------------|
| System Pomoc ? |              |          |                        |     |            |           |      |             |
| Nazwisko       | ▼ =          | Kowalski |                        |     | uże litery |           |      | V Wybierz   |
| M              | -            | -        | ۰.                     |     | <b>FI</b>  |           | e    | Ĺ           |
| Nazwiska Adres | sy state     | ~ ~ ~    |                        |     |            |           |      | 1.          |
| >>Nazwisko     | >>lr         | nię      | PES                    | SEL | Imię ojca  | Imię matł | ki   | Drugie imię |
| Kowalski       | Julie:       | z z ː·   |                        |     |            |           |      |             |
| Kowalski       | Z <u>r</u> : | zysztof  |                        |     |            |           |      |             |
| Kowalski       | 1 uk         | ogar.    |                        |     | Antoni     | Magda     | lena |             |
| ]Xowalski      | Max          | riuez    |                        |     | Stanisław  | Elźbi     | eta  |             |
| 51.001         |              |          |                        |     |            |           |      | >           |

----

#### instrukcja obstagi

### 5. SYSTEM

Funkcja ta pozwala na dostęp do parametrów i słowników systemu. Zalecane jest ograniczenie dostępu operatorów do parametrów systemu.

## 5.1. Parametru systemu

Na etapie wdrożenia systemu ustalane i wypełniane są wszystkie parametry i słowniki systemu przez pracownika firmy **REKORD**.

### 5.1.1. Opcje

Parametry systemu pogrupowane zostały w tematyczne grupy.

Po wybraniu System  $\rightarrow$  Parametry  $\rightarrow$  Opcje zostanie wyświetlone okno z kilkoma zakładkami.

#### System $\rightarrow$ Parametry $\rightarrow$ Opcje $\rightarrow$ Opisowe

| R Parametry system | mu                                                                    |
|--------------------|-----------------------------------------------------------------------|
| System Pomoc ?     |                                                                       |
| Wygląd Baza danyc  | h Opisowe Budzetowe Ogólne Dla operatora Drukarki Blokady Kontrahenci |
| Nazwa skrócona     | UM TEST                                                               |
| Pełna nazwa        | Urząd Miasta TEST                                                     |
| Ulica              | Katowicka 122                                                         |
| Miejscowość        | 42-200 TEST                                                           |
| NIP                |                                                                       |
| REGON              | PESEL                                                                 |
| Nazwa banku        | ING Bank Śląski                                                       |
| Konto bankowe      |                                                                       |
| Telefon            | FAX                                                                   |

#### System $\rightarrow$ Parametry $\rightarrow$ Opcje $\rightarrow$ Ogólne

| R Parametry systemu                   |                                                                 |             |
|---------------------------------------|-----------------------------------------------------------------|-------------|
| Wygląd   Baza danych   Opisowe   Budz | zetowe Ogólne Dla operatora Drukarki Blokady k                  | Kontrahenci |
| Rejestry programów RATUSZ 🛛           | POD, FOY -                                                      |             |
| Rejestry dzierżaw                     |                                                                 |             |
| Data księgowania stała dla raportu    | <ul> <li>Obsługa dyspozycji</li> <li>Brak dyspozycji</li> </ul> | 1           |
| Edycja opisu raportu zamkniętego 🛛    | Zwłązana z dokumentem kasowym                                   | 1           |
| Raport księgowany jako jeden dowód (  | C Bez powiązania z dokumentem                                   |             |
| Brak automatycznego rozksięgowania (  |                                                                 |             |
| Pokazać zapłacone dyspozycje          | F Brak wyboru raty objętej tytułem wykonawczym                  |             |
| Γ                                     | Typ eksportu noty księgowej                                     |             |
|                                       | XML - REKORD     C TXT - SYMFONIA                               |             |
| Liczba miesięcy wstecz wyboru P-Z     | O (licząc od miesiąca faktury)                                  | xel.        |

Rejestry programów RATUSZ – należy wymienić wszystkie rejestry programu KASA DOCHODOWA, na których przyjmowane będą wpłaty w powiązaniu z systemami dziedzinowymi.

### System $\rightarrow$ Parametry $\rightarrow$ Opcje $\rightarrow$ Dla operatora

| 🕅 Parametry systemu           |               | (包)))。 如此 一 一 一 一 一 一 一 一 一 一 一 一 一 一 一 一 一 一 |                  |             |
|-------------------------------|---------------|-----------------------------------------------|------------------|-------------|
| System Pomoc ?                |               |                                               |                  |             |
| Wygląd   Baza danych   Opisow | e Budzetowe   | Ogólne Dla operatora Dri                      | ukarki Blokady   | Kontrahenci |
| Typ dowodu kasowego           |               |                                               |                  |             |
| Przenosić opis kodu dow. 🔽    |               |                                               |                  |             |
| – di                          | ukowanie dowo | du KP / KW                                    |                  | 1           |
| C                             | bez wydruku   | 🔿 wydruk po zapisie 🤇                         | pytanie o wydruk |             |
| Liczba kopii dowodu           | 0             |                                               |                  |             |
| Przejście do księgowania 🦵    |               |                                               |                  |             |

Jeżeli w polu "Typ dowodu kasowego" wpiszemy np. KP1 będzie on automatycznie wpisywany, dla danego operatora, podczas wprowadzania nowych pozycji do kasy.

#### Instrukcja obsługi

#### System $\rightarrow$ Parametry $\rightarrow$ Opcje $\rightarrow$ Blokady

| R Parametry system   |                                                                     |
|----------------------|---------------------------------------------------------------------|
| System Pomoc ?       |                                                                     |
| Wygląd   Baza danych | Opisowe Budzetowe Ogólne Dla operatora Drukarki Blokady Kontrahenci |
| Kody administrato    | rów                                                                 |
|                      | ☐ Blokada daty i numeru kasowego                                    |
|                      | 🗂 Dopuszczalność ujemnego salda                                     |
|                      | T Kasowanie dokumentu to zerowanie                                  |
|                      | 🗂 Konta fylko z planu kont                                          |
|                      | 🗖 Możliwość kasowania nie tylko ostatniego dokumentu                |
|                      |                                                                     |

Ponieważ niektóre parametry systemu nie są dostępne dla użytkowników, wpisując w pole "Kody administratorów" nazwę wybranego użytkownika, możemy dać mu pełne prawa do słowników, takie jakie ma administrator systemu.

### 5.1.2. Uprawnienia do rejestrów

Przed przystąpieniem użytkowników do pracy z systemu KASA DOCHODOWA konieczne jest nadanie użytkownikom uprawnień do rejestrów

| Uprawnienia użytkownikó<br>System Pomoc ?<br>Uprawnienia <u>B</u> lokady | w / Blokady wprowadzania |    |           |                            |
|--------------------------------------------------------------------------|--------------------------|----|-----------|----------------------------|
|                                                                          | Oddziały Rejestry        |    |           |                            |
| AH                                                                       | Wszystkie P C            |    | Wybrane / | Dostepne                   |
| JW                                                                       | REJESTR NAZWA            |    | REJEST    | TR NAZWA                   |
| SYSDBA                                                                   | •                        |    | ▶ BO      | BO                         |
|                                                                          |                          |    | DBU       | Dochody budżetowe          |
|                                                                          |                          | 1  | DBW       | Dochody Blankiety Wekslowe |
|                                                                          |                          |    | DPO       | Dochody podatkowe          |
|                                                                          |                          | >> | DSS       | Dochody Środki specjalne   |
|                                                                          | 34 Block and State       |    | DWE       | Dochody weksle             |
|                                                                          |                          | <  | DZS       | Dochody Znaki skarbowe     |
|                                                                          |                          |    | K01       | Kasa 1                     |
|                                                                          | 1 2                      | ~  | WBP       | Wydatki GBP                |

Polega to na wybraniu na zakładce "Rejestry", dostępnych dla każdego użytkownika osobno, rejestrów.

Na zakładce "Oddziały" - wybieramy zawsze 002 - Dochody

\_\_\_\_\_

| Rejestry |                |   | Wszystk | ie kody | 1 | Ĩ  | Wybrane | kody dla rej | estru PC |   |
|----------|----------------|---|---------|---------|---|----|---------|--------------|----------|---|
| REJEST   |                | ~ | Турка   | SKODKAS | ~ |    | Tvo kas | Kod kas      |          | - |
| K01      | Kasa 1         | - | ▶ KP    | WEK     |   | E. | KP1     | AF1          |          | 1 |
| POD      | Dochody        |   | KP      | ZSK     |   | >  | KP1     | AF2          |          |   |
| POY      | Dochody II     |   | KW      | WEK     |   |    | KP1     | AF3          |          |   |
| ZNS      | Znaki skarbowe |   | KW      | WEP     | 1 | 11 | KP1     | AP1          |          |   |
| ZSK      | Znaki skarbowe |   | KW      | ZSK     |   |    | KP1     | AP2          |          |   |
|          |                |   | KW      | ZSP     |   | «  | KP1     | AP3          |          |   |
|          |                |   | ZBO     | ZBO     |   |    | KP1     | CME          |          |   |
|          |                |   |         |         |   | <  | KP1     | DZ1          |          |   |
|          |                | - |         |         |   |    | KP1     | HDZ          |          |   |
|          |                |   |         |         |   |    | KP1     | HUW          |          |   |
|          |                |   |         |         |   |    | KP1     | JN1          |          |   |
|          |                |   |         |         |   |    | KP1     | JNI2         |          |   |
|          |                |   |         |         |   |    | KP1     | JR1          |          |   |

-----

### 5.1.3. Uprawnienia do kodów kasowych

Jest to przydzielenie, dla każdego rejestru osobno, kodów kasowych, które będą w tym rejestrze obsługiwane.

Zapewni to, że użytkownik systemu nie wprowadzi przez przypadek błędnych kodów wpłat/wypłat na danym rejestrze.

\_\_\_

### 5.2. Słowniki.

### 5.2.1. Typy dowodów kasowych

Wpisywane są typy dowodów kasowych. Program KASA umożliwia wprowadzanie i oddzielną numerację widocznych poniżej typów dowodów kasowych. W razie konieczności można dopisywać kolejne typy.

| e iy                            | ру казоwе                           | 1000 1102 Styles    |      |
|---------------------------------|-------------------------------------|---------------------|------|
| Tabela                          | Pozycja Pomoc ?                     |                     |      |
| 1 2                             | <                                   | C                   | MBRI |
| Kolein                          | ość 🔹 🔹 At 🕹                        | 0                   |      |
| (couple)                        | 24 *                                |                     |      |
| -                               | A STATE OF STATE                    |                     |      |
| Tabela                          | a   <u>E</u> dycja                  |                     |      |
| <u>T</u> abela<br>Typ           | a   <u>E</u> dycia  <br> Nazwa      | Znak DYSP           | -    |
| <u>T</u> abel<br>Typ<br>KP      | a <u>E</u> dycia Nazwa              | Znak DYSP           | ^    |
| Tabel<br>Typ<br>KP<br>KP1       | Bedycia<br>Nazwa<br>KP<br>K103      | Znak DYSP<br>+<br>+ | ^    |
| Iabel<br>Typ<br>KP<br>KP1<br>KW | Edycia<br>Nazwa<br>KP<br>K103<br>KW | Znak DYSP<br>+<br>+ |      |

### 5.2.2. Kody dowodów kasowych

Wpisywane są kody dowodów kasowych w ramach poszczególnych typów dowodów.

| Kody kaso      | we            |                   |              |                  |             |   |             |              |        |           |    |       |
|----------------|---------------|-------------------|--------------|------------------|-------------|---|-------------|--------------|--------|-----------|----|-------|
| ibela Pozycji  | Pomoc?        |                   |              |                  |             |   |             |              |        |           |    |       |
| H              | 4 4           | M                 | +            | -                | 5.          | - |             | 8            | C.     | M         | 6  | 画     |
| olejność: Typ  | *             | 21 P              |              |                  |             |   |             |              |        |           |    |       |
| abela   Educid | Kviecowanie I |                   |              |                  |             |   |             |              |        |           |    |       |
| Tup            | Kod           | Nazwa             |              |                  |             |   | Sustem      | 18021102     | Konto. | KSIEGOWAN | E  | Grupa |
| LPI            | AF1           | Podatek od środk  | ów transo    | ortowech os fis  | and the     | - | and second  | 1.0000000000 | 0      | La        | 1  |       |
| KP1            | AF2           | Przviecie podatk  | u od środk   | ów transp. os.   | fiz         |   | 1           | -            | 0      | G         | 1  |       |
| KP1            | AF3           | #wprate podatku   | od środki    | w transp. os. fi | z do kasu   |   | 11.1        |              | 0      | i i       | 1  |       |
| KP1            | AP1           | Podalek od środk  | ów transp    | ortowich os.pr   | awne        |   | 1           | 1 1          | 0      | A         | 1  |       |
| KP1            | AP2           | *Przyjecie podatk | u od środk   | ów transp. os.   | prawnych    |   |             |              | 0      | 6         | 1  |       |
| KP1            | AP3           | #Wpkata podałko   | od śr.tran   | sp.os.praw.do    | kasy        |   |             |              | 0      | 1         | 10 | 1     |
| KP1            | CME           | Opłata za cmenta  | arz komuna   | siny             |             |   |             | 1.00         | 0      | 10        | 1  |       |
| KP1            | DZ1           | Dzierżawa         |              |                  |             |   | 1.5         | 20 51        | 0      | 14        | 1  |       |
| KP1            | HDZ           | Opłata za dzierża | wę           |                  |             |   | REJOPLAT    | 1            | 0      | La La     | 1  |       |
| KP1            | HUW           | Opłata za wieczy  | ste użytko   | wania            |             |   | REJOPLAT    |              | 0      | 2         | 1  |       |
| KP1            | JN1           | Podatek od nieru  | chomości o   | os prawne        |             |   |             |              | 0      | 2         | 1  |       |
| KP1            | JN2           | *Przyjęcie podatk | u od nier.o  | s prawnych       |             |   |             |              | D      | 2         | 1  | 1     |
| KP1            | JR1           | Podatek rolny os. | prawne       |                  |             |   |             |              | 0      | 6         | 1  |       |
| KP1            | LIT           | Licencia TAXI     |              |                  |             |   | 110         |              | 0      | 2         | 1  |       |
| KP1            | NAJ           | Najem za lokale   |              |                  |             |   |             |              | 0      | 10        | 1  |       |
| KP1            | OPA           | Opłata administra | cyma         |                  |             |   |             |              | 0      | 0         |    |       |
| KP1            | OPS           | Opłata skarbowa   |              |                  |             |   |             | 1.00         | 0      | a         |    |       |
| KP1            | OPT           | Opłata targowa    |              |                  |             |   | REJOPLAT    | 1.000        | 0      | 12        | 1  |       |
| KP1            | OST           | Opłata stała      |              |                  |             |   | 02232       |              | 0      | 2         |    |       |
| KP1            | P01           | Podatek od nier., | olny i letn  | y as fiz R.1     |             |   |             | 1            | 0      | 12        |    |       |
| KP1            | P02           | *Przyjęcie podatk | u - nieruch  | omość R.1        |             |   | POSESJA     |              | 0      | A         | 1  | 1     |
| KP1            | P03           | #wpłata podatku   | od nier.,n   | ol. Jeán os fiz  | do kasy R.1 |   | POSESJARATY |              | 0      | 12        |    |       |
| KP1            | PO4           | Podatek od nieru  | ch rolny.lei | iny R.2          |             |   |             |              | 0      | G         | 1  |       |

## Instrukcja obsługi

Niektóre kody dowodów muszą zostać powiązane z konkretnymi programami np. podatkowymi (POSESJA), dzięki czemu możliwe będzie przesłanie informacji o wpłacie podatnika z księgowości podatkowej do programu KASA i bezpośrednia wpłata w kasie danego typu podatku.

Sposób definiowania dla danego kodu zależy od charakteru wpłaty i od rodzaju powiązania z systemem dziedzinowym.

| <u>I</u> abela <u>E</u> dycja <u>K</u> sięgow                                                                                                    | arne                                                                                                    |                                                                                                    |                                                                                                    |                                                                                                    |                                                            |                                                   |
|----------------------------------------------------------------------------------------------------|----------------------------------------------------------------------------------------------------|----------------------------------------------------------------------------------------------------|----------------------------------------------------------------------------------------------------|----------------------------------------------------------------------------------------------------|------------------------------------------------------------|---------------------------------------------------|
| Ту                                                                                                    | p Ko                                                                                                    | PO3                                                                                                    |                                                                                                    |                                                                                                    |                                                            | •                                                 |
| Opis kod                                                                                                    | #Wpłata po                                                                                                    | datku od ni                                                                                                    | ier.,rol.,1                                                                                                    | eśn. os.fiz                                                                                                    | . do kasy                                                  | R.1                                               |
| Obsługa system                                                                                                    | U POSESJARAT                                                                                                    | Y 🔹                                                                                                    |                                                                                                    |                                                                                                    |                                                            |                                                   |
| Konto przeciwstawr                                                                                                    | e                                                                                                    | <br>Ko                                                                                                    | ıd wyglądu forn                                                                                                    | natki R103                                                                                                    |                                                            |                                                   |
| Kwota główr                                                                                                    | a 0,00                                                                                                    | 1                                                                                                    |                                                                                                    |                                                                                                    | kod fiskalr                                                | у                                                 |
|                                                                                                    | 🔽 Nazwa kon                                                                                                    | t nierozli; zenir                                                                                                    | owych to prie c                                                                                                    | el retu księgow                                                                                                   | egn                                                        |                                                   |
| Dodatkowe kwoty z opisa                                                                                                    | ni i kodami fiskalnymi                                                                                                    |                                                                                                    | 9 8 8                                                                                                    |                                                                                                    |                                                            | e i i                                             |
|                                                                                                    | Г Opisy jako                                                                                                    | kody dowodóv                                                                                                    | v                                                                                                    | 🗁 Blokada ko                                                                                                    | dów                                                        |                                                   |
|                                                                                                    | Opis kwoty                                                                                                    | Kwota                                                                                                    | Fiskalny                                                                                                    | Opis kwoty                                                                                                    | Kwota                                                      | Fiskalny                                          |
| Numer kwot: 2                                                                                                    | Odsetki                                                                                                    | 0,00                                                                                                    | 3.                                                                                                    | Koszty                                                                                                    | 0,00                                                       |                                                   |
| 4                                                                                                    | Zaległość                                                                                                    | 0,00                                                                                                    | 5.                                                                                                    | -                                                                                                    | 0,00                                                       |                                                   |
| 6                                                                                                    |                                                                                                    | 0,00                                                                                                    | 7.                                                                                                    |                                                                                                    | 0,00                                                       |                                                   |
|                                                                                                    | F                                                                                                    |                                                                                                    | and a second second sec | 1                                                                                                    |                                                            |                                                   |
| Druga kwota to odset<br>Iabela Edycja <u>K</u> sięgow                                                                                                    | ki  <br>anie                                                                                                    |                                                                                                    | 🗾 Od daty                                                                                                    |                                                                                                    | 15                                                         |                                                   |
| Druga kwota to odset<br><u>I</u> abela <u>E</u> dycia <u>K</u> sięgow<br>Ty                                                                                                    | ki  <br>anie  <br>/p   ME Ko                                                                                                    | od HD2                                                                                                    | Od daty                                                                                                    |                                                                                                    | 15                                                         |                                                   |
| Druga kwota to odset<br><u>I</u> abela <u>Edycia</u> <u>K</u> sięgow<br>Ty<br>Opis koc                                                                                                    | ki  <br>anie  <br>/p <sup>  </sup> El Ko<br>u Cp2ata za                                                                                                    | d HDZ<br>dzierżawę                                                                                                    | Od daty                                                                                                    |                                                                                                    | <u>15</u>                                                  |                                                   |
| Druga kwota to odset<br><u>I</u> abela <u>Edycia</u> <u>K</u> sięgow<br>Ty<br>Opis koc<br>Obsługa system                                                                                      | ki<br>anie<br>/p <mark>MEL Ko</mark><br>u Opłata za<br>10 REJOPLAT                                                                                                    | dzierżawę                                                                                                    | Od daty<br>Reject                                                                                                    | str RO HDZ                                                                                                    | <u>15</u>                                                  | Obsługa<br>karty                                  |
| Druga kwota to odset<br><u>I</u> abela <u>Edycia</u> <u>K</u> sięgow<br>T <u>i</u><br>Opis kod<br>Obsługa system<br>Konto przeciwstaw                                                         | ki<br>anie<br>vp MEL Ko<br>u Opžata za<br>nu REJOPLAT<br>ne                                                                                                    | od HDZ<br>dzierżawę<br>K                                                                                                    | Od daty     Rejet Kod wyglądu fo                                                                                                    | str RO HDZ                                                                                                    | JE<br>V                                                    | Obsługa<br>karty<br>kontowej                      |
| Druga kwota to odset<br><u>I</u> abela <u>Edycia</u> <u>K</u> sięgow<br>T <u>i</u><br>Opis koc<br>Obsługa system<br>Konto przeciwstaw<br>Kwota główi                                          | ki<br>anie<br>/p FE ···· Ko<br>u Cp2ata za<br>nu REJOPLAT<br>ne<br>0,0                                                                                                    | od HDZ<br>dzierżawę<br><br>K                                                                                                  | Od daty<br>Rejection                                                                                                    | str RO HDZ<br>rmatki K103_                                                                                        | 15<br>V<br>kod fisk                                        | Obsługa<br>karty<br>kontowej                      |
| Druga kwota to odset<br><u>I</u> abela <u>Edycia</u> <u>K</u> sięgow<br>Ty<br>Opis koc<br>Obsługa system<br>Konto przeciwstaw<br>Kwota główi                                                  | ki<br>vp XEL Y Ko<br>u Opiata za<br>nu REJOPLAT<br>ne 0,0<br>Vazwa kon                                                                                                    | od HDZ<br>dzierżawę<br><br>K<br>0<br>d.bierochczer                                                                            | Od daty     Rejes     Kod wyglądu fo                                                                                                    | str RO HDZ<br>rmatki K103_                                                                                        | ين<br>ب<br>kod fisk                                        | Obsługa<br>karty<br>kontowej<br>alny              |
| Druga kwota to odset<br><u>I</u> abela <u>Edycia</u> <u>K</u> sięgow<br>T<br>Opis koc<br>Obsługa system<br>Konto przeciwstaw<br>Kwota główi                                                   | ki<br>vp ZEL Ko<br>u Cp2ata za<br>nu REJOPLAT<br>ne<br>ia<br>Wazwa kov<br>mi i kodami fiskalnym                                                                           | od HDZ<br>dzierżawę<br><br>K<br>0<br>dinemenczer<br>i                                                                         | Od daty Rejes Kod wyglądu fo                                                                                                    | str RO HDZ<br>rmatki <sup>K103</sup> _                                                                            | ين<br>v<br>kod fisk                                        | Obsługa<br>karty<br>kontowej                      |
| Druga kwota to odset<br><u>I</u> abela <u>Edycia</u> <u>Księgow</u><br>T <u>:</u><br>Opis koc<br>Obsługa system<br>Konto przeciwstaw<br>Kwota główn                                           | ki<br>vp MEL Ko<br>u Opłata za<br>nu REJOPLAT<br>ne<br>na 0,0<br>F Nazwa kon<br>mi i kodami fiskalnym<br>F Opisy jako                                                     | od EDZ<br>dzierżawę<br><br>dzierżawę<br><br><br>K<br>dzierżawę<br><br>K<br>dzierżawę<br><br>K<br>dzierżawę<br><br>kody dowodo | Od daty Rejes Cod wyglądu fo                                                                                                    | str RO HDZ<br>rmatki <sup>K103</sup> _<br>Jekratu księg                                                           | 비<br>고<br>V<br>kod fisk<br>owego<br>kodów                  | Obsługa<br>karty<br>kontowej<br>alny              |
| Druga kwota to odset<br><u>I</u> abela <u>Edycia</u> <u>K</u> sięgow<br>Ty<br>Opis koc<br>Obsługa syster<br>Konto przeciwstaw<br>Kwota główn<br>- Dodatkowe kwoty z opisa                     | ki<br>vanie<br>vp PE V Ko<br>u Opżata za<br>nu REJOPLAT<br>ne<br>na 0,0<br>V Nazwa kon<br>mi i kodami fiskalnym<br>i Opisy jako<br>Opis kwoty                             | od HDZ<br>dzierżawę<br><br>K<br>o<br>d.hierochozen<br>i<br>kody dowodo<br>Kwota                                               | Od daty Rejes Cod wyglądu fo Imego L: epis ów Fiskalny                                                                                                    | str RO HDZ<br>rmatki K103_<br>Jekratu księg<br>IZ Blokada<br>Opis kwoty                                           | ⊥S<br>v<br>kod fisk<br>owego<br>kodów<br>Kwota             | Obsługa<br>karty<br>kontowej<br>alny<br>Fiskalny  |
| Druga kwota to odset<br><u>I</u> abela <u>Edycia</u> <u>K</u> sięgow<br>T:<br>Opis koc<br>Obsługa syster<br>Konto przeciwstawa<br>Kwota główa<br>- Dodatkowe kwoty z opisa                    | ki<br>vanie<br>vp VEL V Ko<br>u Cp2ata za<br>nu REJOPLAT<br>ne<br>Na O, 0<br>V Nazwa kov<br>mi i kodami fiskalnym<br>F Opisy jako<br>Opis kwoty<br>Odsetki                | od EDZ<br>dzierżawę<br>v<br>dzierżawę<br>kody dowodo<br>kody dowodo<br>kwota<br>0,00                                          | Od daty      Rejes  Kod wyglądu fo  Immerick L: oper  w  Fiskalny                                                                                                    | str RO HDZ<br>rmatki <sup>K103</sup> _<br>Pekratu księg<br>IP Blokada<br>Opis kwoty<br>3. Koszcy                  | ين<br>ب<br>kod fisk<br>wego<br>kodów<br>Kwota              | Obsługa<br>karty<br>kontowej<br>alny<br>Fiskalny  |
| Druga kwota to odset<br><u>I</u> abela <u>Edycia</u> <u>K</u> sięgov<br>T:<br>Opis koc<br>Obsługa syster<br>Konto przeciwstaw<br>Kwota główi<br>Dodatkowe kwoty z opisa<br>Numer kwot: 2      | ki<br>Panie<br>Panie<br>Vp MEL M Ko<br>U Opžata za<br>NU REJOPLAT<br>NE 0,0<br>F Nazwa kon<br>mi i kodami fiskalnym<br>F Opisy jako<br>Opis kwoty<br>Odsetki<br>Zalegžość | od EDZ<br>dzierżawę<br><br>o<br>st memoliczen<br>ni<br>o kody dowodo<br><br>Kwota<br><br>0,00<br><br>0,00                     | Od daty      Rejes      Cod wyglądu fo      Imeeric Li opus      ów      Fiskalny                                                                                                    | str RO HDZ<br>rmatki K103_<br>Pekretu księg<br>IPekretu księg<br>IPEBlokada<br>Opis kwoty<br>3. Koszcy<br>5. VAT  | ين<br>ب<br>kod fisk<br>we go<br>kodów<br>Kwota             | Obsługa<br>karty<br>kontowej<br>salny<br>Fiskalny |
| Druga kwota to odset<br><u>I</u> abela <u>Edycia</u> <u>K</u> sięgov<br>T:<br>Opis koc<br>Obsługa syster<br>Konto przeciwstaw<br>Kwota główn<br>Dodatkowe kwoty z opisa<br>Numer kwot: 2<br>( | ki<br>Panie<br>PEKo<br>U Cp2ata za<br>NU REJOPLAT<br>NE<br>Na 0,0<br>IV Nazwa kon<br>miikodami fiskalnym<br>IV Opisy jako<br>Opis kwoty<br>Odsetki<br>Zaleg2ość           | od EDZ<br>dzierżawę<br>dzierżawę<br>Kwota<br>Kwota                                                                            | Od daty     Rejes     Kod wyglądu fo     Imeerick Lis epis                                                                                                    | str RO HDZ<br>rmatki K103_<br>Tekretu księg<br>Veretu księg<br>Blokada<br>Opis kwoty<br>3. Koszcy<br>5. VAT<br>7. | ±5<br>v<br>kod fisk<br>owego<br>kodów<br>Kwota<br>○,<br>○, | Obsługa<br>karty<br>kontowej<br>aalny<br>Fiskalny |

### 5.2.3. Tabele księgowe

### 5.2.3.1. Tabela oddziałów

Wpisywane są kody i nazwy oddziałów np. 002 Dochody

#### 5.2.3.2. Rejestry księgowe

Program kasowy pozwala na prowadzenie ewidencji kasowej dla kilku kont kasowych lub kilku kasjerów równocześnie.

Wpisywane są kody i nazwy rejestrów księgowych.

| Tabe     | ela rejestrów  |   |
|----------|----------------|---|
| Tabela I | Pozycja Pomoc? |   |
| K ×      |                | Â |
| Kolejnoś | ć: 🚽 👌 🔎       |   |
| Tabela   | Edycja         |   |
| REJEST   | TR NAZWA       | ~ |
| K01      | Kasa 1         | 1 |
| POD      | Dochody        | - |
| POY      | Dochody II     |   |
| ROP      | Rejestr opłat  |   |
| ZNS      | Znaki skarbowe |   |
|          | Znaki skarhowe |   |

### 5.2.3.3. Typy dowodów księgowych

Wpisywane są kody i nazwy typów księgowych.

28

Instrukcja obsługi

| R Tabela ty  | rpów                       | IN THE | Dend and |     |   |   | 10-10- |   |          |
|--------------|----------------------------|--------|----------|-----|---|---|--------|---|----------|
| Tabela Pozyo | ja Pomo                    | c ?    | ۱.       | Î I | [ |   | 1      | - | <u> </u> |
| Kolejność:   | ⊧ <b>ia   <u>K</u>sięg</b> | • •    | 21 5     |     |   | 6 | 279    | 9 | ш        |
| Тур          | RK                         |        |          |     |   |   |        |   |          |
| Nazwa        | Raport                     | y kas  | owe      |     |   |   |        |   |          |
| Rej VAT      |                            |        |          |     |   |   |        |   |          |
| Opis         |                            |        |          |     |   |   |        |   |          |

### 5.2.4. Tabele odsetkowe

### 5.2.4.1. Typy odsetek

Ponieważ w systemie KASA DOCHODOWA mogą być przyjmowane różne rodzaje wpłat, dla których powinny być naliczone odsetki, słownik ten pozwala na zdefiniowanie rodzajów tabel odsetkowych np. Tabela ustawowa,

Tabela podatkowa.

### 5.2.4.2. Odsetki

Słownik ten pozwala na wprowadzenie kolejnych stóp procentowych dla wybranego rodzaju tabeli odsetkowej.

| 🗟 Tabela odse    | tek rocznych   |                         |               |                                                                                                    |            |          |
|------------------|----------------|-------------------------|---------------|----------------------------------------------------------------------------------------------------|------------|----------|
| Tabela Pozycja   | Pomoc ?        | <b>▲</b>   <b>−</b>   - |               | M 1                                                                                                    | <b>B</b>   | <u>n</u> |
| Tabela odsetek T | abela ustawowa | •                       |               |                                                                                                    |            |          |
| Od dnia          | Procent roczny | Stawka na dzień (%)     | Dniw roku Pro | óg Zai                                                                                                    | okrąglenie | ^        |
| 01.11.2000       | 30             | 0,0821917808            | 365           |                                                                                                    | 0,01       |          |
| 15.12.2001       | 20             | 0,0547945205            | 365           |                                                                                                    | 0,01       |          |
| 25.07.2002       | 16             | 0,0438356164            | 365           |                                                                                                    | 0,01       |          |
| 01.02.2003       |                | 0,0356164384            | 365           |                                                                                                    | 0,01       |          |
| 25.09.2003       | 12,25          | 0,0335616438            | 365           |                                                                                                    | 0,01       |          |
| 10.01.2005       | 13,5           | 0,0369863014            | 365           | in the state of the state of the state of the state of the state of the state of the state of the state of the | 0,01       |          |
| 15.10.2005       | 11,5           | 0,0315068493            | 365           |                                                                                                    | 0,01       |          |
|                  |                |                         |               |                                                                                                    |            |          |

29

×

### 5.2.5. Słowniki dodatkowe

#### 5.2.5.1. Tabela rejestrów opłat

Słownik zawiera wszystkie rejestry funkcjonujące w systemie Rejestr Opłat..

### 5.3. Zmiana roku

Jest to zadanie umożliwiające wybór roku obliczeniowego. Przejście na kolejny rok kalendarzowy polega na zmianie roku

| ystem | Pomoc ?   |        |          |  |
|-------|-----------|--------|----------|--|
|       | Podaj rok | 2006 * |          |  |
|       |           | 🗸 ок   | X Cancel |  |
|       |           |        |          |  |

Dla niektórych rejestrów konieczne jest również wprowadzenie kwoty początkowej na dzień 01.01. kolejnego roku dla tego rejestru. Należy to zrobić na raporcie z numerem równym 0 ( zero ) i na kodzie **ZBO**. Wpisujemy kwotę na dzień 01.01. danego roku i tak utworzony raport zamykamy.

Można również wybrać lata poprzednie, obejrzeć i ewentualnie wydrukować dowolny raport z wybranego roku.

### 5.4. Funkcje dodatkowe

Zerowanie ustawień powoduje usunięcie zapisanych przez użytkownika, w trakcie użytkowania systemu, rozmiarów i położenia okien oraz rozmieszczenia kolumn.

### 6. OKNO, POMOC, NAWIGATOR

### 6.1. O programie

Opcja wyświetla takie dane jak :

- nazwa producenta programu,
- wersja i data utworzenia programu,

\_\_\_\_\_

## 6.2. Narzędzia nawigacyjne

### 6.2.1. Działania na danych – praca z Nawigatorem

W wielu oknach programu poruszanie się w danych może się odbywać przy pomocy paska tzw. Nawigatora. Jest to zestaw przycisków, których działanie zestawiono poniżej. Aby wykonać działanie można albo kliknąć myszką w odpowiedni przycisk, albo nacisnąć równoważną kombinację klawiszy (dokładną listę skrótów klawiszowych podaje rozdział "Zestawienie skrótów klawiszowych dostępnych w systemie")

**UWAGA:** przedstawiony poniżej wykaz zawiera zestaw wszystkich możliwych przycisków, jednakże w poszczególnych tabelach ilość dostępnych przycisków może być ograniczona.

| Przy-cisk                                                                                                    | Równoważna          |                                                                                              |
|----------------------------------------------------------------------------------------------------|---------------------|----------------------------------------------------------------------------------------------|
|                                                                                                    | kombinacja klawiszy | Opis działania                                                                               |
| H                                                                                                    | Ctrl+Home           | Przejście do pierwszej pozycji w danych (w bieżącym uporzadkowaniu)                          |
|                                                                                                    | Page Up             | Poprzednia grupa danych (w bieżącym uporzadkowaniu)                                          |
| -                                                                                                    | Strzałka w górę     | Poprzednia pozycja (w bieżącym uporządkowaniu)                                               |
| ►                                                                                                    | Strzałka w dół      | Następna pozycja (w bieżącym uporządkowaniu).                                                |
| M                                                                                                    | Page Down           | Następna grupa danych (w bieżącym uporządkowaniu)                                            |
| H                                                                                                    | Ctrl+End            | Przejście do ostatniej pozycji w danych (w bieżącym uporzadkowaniu)                          |
| +                                                                                                    | Ctrl+Shift+N        | Nowa: Dopisanie nowej pozycji do danych                                                      |
|                                                                                                    | Ctrl+Shift+M        | MODYFIKUJ: Modyfikowanie bieżącej pozycji danych                                             |
| -                                                                                                    | Ctrl+Shift+U        | USUŃ: Usunięcie bieżącej pozycji z danych.                                                   |
|                                                                                                    | Ctrl+P              | POKAŻ: Wyświetlenie szczegółowych informacji o bieżacej pozycji danych                       |
| -                                                                                                    | Ctrl+Shift+Z        | ZAPISZ: Akceptowanie wstawianych lub<br>zmodyfikowanych danych Po sprawdzeniu                |
|                                                                                                    |                     | poprawności dane zostaną zapisane do bazy                                                    |
| ×                                                                                                    | Esc                 | <u>ANULUJ:</u> Anulowanie dopisywania lub modyfikowania danych                               |
| C                                                                                                    | Ctrl+Shift+O        | ODŚWIEŻ: Odśwież dane na podstawie zawartości                                                |
|                                                                                                    |                     | bazy danych. Ma zastosowanie w pracy sieciowej,<br>ody kilku użytkowników w tym samym czasie |
|                                                                                                    |                     | modyfikuje ten sam zestaw danych                                                             |
|                                                                                                    | Ctrl+S              | SZUKAJ: Szukanie danych według wskazanych                                                    |
| E                                                                                                    | Ctrl+Shift+D        | kryteriow (zob. opis ponižej)                                                                |
|                                                                                                    | Ctrl+D              | KOLUMN <u>Y:</u> FORMATUJ KOLUMNY                                                            |
| A CONTRACTOR OF A CONTRACTOR OF A CONTRACTOR OF A CONTRACTOR OF A CONTRACTOR OF A CONTRACTOR OF A CONTRACTOR OF |                     | ·                                                                                            |

### 6.2.2. Korzystanie z kalendarza

Dołączenie do systemu kalendarza ułatwia pracę Użytkownikowi.

| Data k  | sięg | owa | nia I | 18-0    | 8-2  | 003 | 15   |
|---------|------|-----|-------|---------|------|-----|------|
|         | 44 4 |     | sierp | nień, 2 | 2003 |     | 5 55 |
| 12.1600 | Pn   | Wt  | Śr    | Cz      | Pt   | So  | N    |
|         |      |     |       |         | 1    | 2   | 3    |
|         | 4    | 5   | 6     | 7       | 8    | 9   | 10   |
| DECE    | 11   | 12  | 13    | 14      | 15   | 16  | 17   |
| PESEL   | 18   | 19  | 20    | 21      | 22   | 23  | 24   |
| KRAWC   | 25   | 26  | 27    | 28      | 29   | 30  | 31   |
| KATOW   | ICE  | ZIE | LONG  | JGOF    | CSKA | 11  |      |

Kombinacja klawiszy **Ctrl+Enter** uaktywnia kalendarz, ale tylko gdy znajdziemy się na polu z datą. Przycisk < lub klawisz **PgUp** przesuwa znacznik do poprzedniego miesiąca. Przycisk > lub klawisz **PgDn** przesuwa znacznik do następnego miesiąca. Przycisk << lub klawisz **Ctrl+PgUp** przesuwa znacznik do poprzedniego roku. Przycisk >> lub klawisz **Ctrl+PgDn** przesuwa znacznik do następnego roku.

Kliknięcie na wybranej dacie ( dzień, miesiąc, rok ) spowoduje przeniesienie wybranej daty do bieżącego pola w programie.

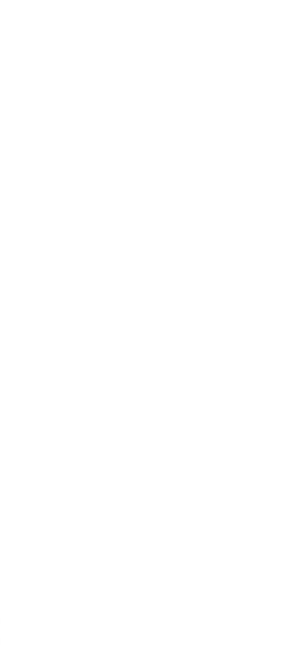

32